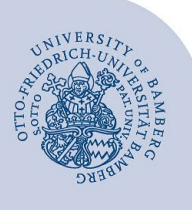

# Setting up Wi-Fi for Windows (eduroam)

#### Notes:

- To access the wireless network of the University of Bamberg you must have a valid user account (BA number + password).
- Members of other universities or research institutions participating in eduroam (DFN roaming) can also use the
  eduroam network at the University of Bamberg. If the login does not work, please contact your home institution for information about the use of eduroam.

Attention: You must use the easyroam app to get a stable and secure connection to the WLAN with the SSID eduroam.

## 1 Setup with easyroam

#### 1.1 Download and install easyroam

**Employees,** who use a computer from the University of Bamberg, can install the easyroam application via the Softwarecenter. **Continue with 1.2 (requires Windows LTSC 2019 or higher).** 

You need an active internet connection at the University of Bamberg e.g. via the free @BayernWLAN to download.

Visit www.easyroam.de, enter Bamberg in the search field and select the Otto-Friedrich-Universität Bamberg by leftclicking on it. You can then log in via Shibboleth with your BA number and the corresponding password.

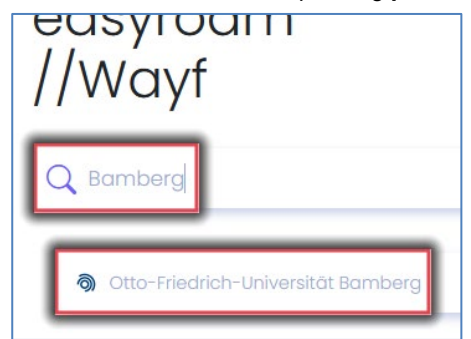

Figure 1: Select Otto-Friedrich-Universität Bamberg

After you have successfully logged in, you can download the easyroam installation file. To do this, click on the right box named **Get it on Windows 10** and save the file **mainapp.msix** to your computer.

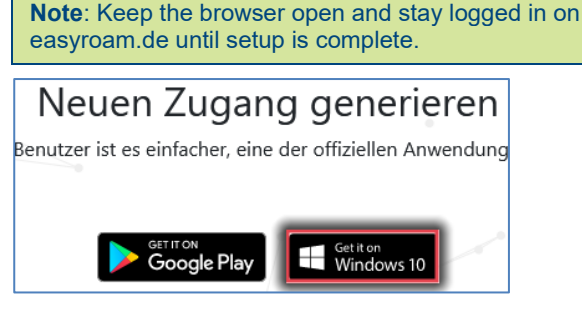

Figure 2: Download the installation file

Open the downloaded installation file and click on Install.

## 1.2 Logging into and configuring easyroam

After the successful installation, your default browser will open (if you are not already logged in). Select the University of Bamberg in the search field and log in via Shibboleth. Now click on **Install new profile**, then click **Confirm** in the new pop-up window.

| Home                   |                   |    |
|------------------------|-------------------|----|
| ① No profile installed |                   |    |
|                        |                   |    |
|                        |                   |    |
|                        | Install new profi | le |

Figure 3: easyroam app new profile installation

Once the new profile has been successfully installed, you will be able to see its validity period in the easyroam application.

| Home                                                                                                    | U      |
|----------------------------------------------------------------------------------------------------|--------|
| DESKTOP-UNAPU4I                                                                                                    | 0      |
| Valid<br>Created cr: January 18, 2023 11:56:03 AM<br>Valid unti: January 18, 2025 10:56:03 AM<br>Serialnumber: 7523858766019396286 |        |
| Request new Reinstall                                                                                                    | Revoke |

Figure 4: Set up easyroam profile

**Note**: Should the profile not be displayed, click on the refresh button in the top right corner of the easyroam app.

## 1.3 Connect to eduroam

Click the Wi-Fi icon in the notification area of the taskbar. Select the **eduroam** network and click **Connect**.

**Attention!** If no Wi-Fi connection is established, please click on "reinstall" in your profile in the easyroam app and try to connect to the Wi-Fi again.

# 2 Any Questions?

IT-Support Phone: +49 951 863-1333 E-Mail: it-support@uni-bamberg.de